## How to withdraw an application

## NOTE:

You can only withdraw your application during the application period. If you would like to withdraw your proposal after the application period, please contact the Joint Research Section.

On the last page, you will find our contact information.

| ) Change P | assword My Profile   | Contact Us Single Sign-  | on Setting                  |                     |                | Time             | out Count: 03      | :56 Login User: 🖓 🖥 |          |                                        |
|------------|----------------------|--------------------------|-----------------------------|---------------------|----------------|------------------|--------------------|---------------------|----------|----------------------------------------|
| My Pa      | ge                   |                          |                             |                     |                |                  |                    |                     | ] _      |                                        |
| 新規申請。      | New applications:    |                          |                             |                     |                |                  |                    |                     |          |                                        |
| 年度<br>Year | 分類<br>Classification | 代表者<br>Leader            | タイトル<br>Title               | 役割<br>Role          |                | 状<br>St          | 態 最終到<br>atus Upda | 更新日<br>ate          | م مر     | Once the application period is over    |
| 2021       | Mala Khura           | 78. 0                    | Second States (Symposities) | 代表者                 | edit submitted | withdraw         | 申請智                | <b>₽</b> · ·        |          |                                        |
| 2021       | ING a Kineria        | 78.0                     | Second States (States)      | 代表者                 | edit submitted | withdraw         | TIN                | . 2021 05 20 10.10  | <u> </u> | edit / submit / withdraw               |
| 2021       | Mala Kawas           | 78.0                     | Second Process Provide 1    | 代表者                 | edit submit    | withdraw         | 申請書                | 書:2021-04-08 13:45  | L        | outtons will not be clickable, and you |
| Start      | new application      |                          |                             |                     |                |                  |                    |                     |          | will not be able to edit, submit, or   |
|            |                      |                          |                             |                     |                |                  |                    |                     |          | withdraw your application              |
| 採択済課題      | 页/Approved applic    | ations:                  |                             |                     |                |                  |                    |                     |          |                                        |
| 年度         | 分類<br>Classification | 代表者                      | タイトル                        |                     | 役割             | 追加/出張申請          | l                  | 報告書 継続申請            |          |                                        |
| Year       | Classification       | Leader                   | Title                       |                     | Kole           | Additional/ Iray | /ei                | Report Continue     |          |                                        |
|            |                      |                          |                             |                     |                |                  |                    |                     |          |                                        |
| 昨年度採掘      | 沢済課題/Completed       | d applications last year | a                           |                     |                |                  |                    |                     |          |                                        |
| 年度<br>Year | 分類<br>Classification | 代表者<br>Leader            | タイトル<br>Title               |                     |                | 役割<br>Role       | 報告書<br>Report      | 継続申請<br>Continue    |          |                                        |
| 2020       | at extra e           | 62 R                     | sa ⊋u salat                 | 0 87489 FLEELAC 198 | 1              | 代表者              | upload             | continue            |          |                                        |

## Withdrawing an application form

| a                              |                                              |                         |                          |                  |                | <b>T</b> 10                  |                             |                                                                                                    |
|--------------------------------|----------------------------------------------|-------------------------|--------------------------|------------------|----------------|------------------------------|-----------------------------|----------------------------------------------------------------------------------------------------|
| My Pag                         | ssword My Profile Cor                        | ntact Us Single Sign-or | r Setting                |                  |                | Timeout C                    | ount: 03:56 Login User: ₽⊄  | After logging in to NOUS, go to My                                                                  |
| 新規申請。                          | New applications:                            |                         |                          |                  |                |                              |                             | Page, select the proposal from "新規                                                                  |
| 年度<br>Year                     | 分類<br>Classification                         | 代表者<br>Leader           | タイトル<br>Title            | 役割<br>Role       |                | 状態<br>Status                 | 最終更新日<br>Update             | 申請/New applications" and click                                                                      |
| 2021                           | 1921 Knore                                   | 78.0                    | Second States (States)   | 代表者              | edit submitted | withdraw                     | 申請書:2021-05-20.09           | with draw to with draw on the right                                                                 |
| 2021                           | POL Knork                                    | 78.0                    | Second States (System)   | 代表者              | edit submitted | withdraw                     |                             | withdraw to withdraw on the right.                                                                  |
| 2021                           | DO a Kinera                                  | 78.0                    | Second States (Synthesis | 代表者              | edit submit    | withdraw                     | 申請書:2021-04-08 13:45        |                                                                                                    |
| Start                          | new application                              |                         |                          |                  |                |                              |                             |                                                                                                    |
| 採択済課題<br><del>年度</del><br>Year | 人Approved applicatio<br>分類<br>Classification | NS:<br>代表者<br>Leader    | タイトル<br>Title            |                  | 役割<br>Role     | 追加/出張申請<br>Additional/Travel | 報告書 継続申請<br>Report Continue |                                                                                                    |
| 昨年度採掘                          | 済課題/Completed ap                             | plications last year:   |                          |                  |                |                              |                             | If you are unable to click on withdraw please contact the joint Research                            |
| 年度<br>Year                     | 分類<br>Classification                         | 代表者<br>Leader           | タイトル<br>Title            |                  |                | 役割 報<br>Role Re              | 告書 継続申請<br>sport Continue   | Costion of you are unable to                                                                        |
| 2020                           | 2 - Charles                                  | 60 B                    | sa ∰u shizƙa             | ortacké nachádaí | a              | 代表者                          | continue                    | Section, as you are unable to                                                                       |
|                                |                                              |                         |                          |                  |                |                              |                             | withdraw your application by yourself.<br>Our contact information can be found<br>on the last page. |

| Change Pa                                  | assword My Profile                                                                   | Contact Us Single Sign-or                                           |                                |            |                | Timeou                                     | it Count: 03:    | 56 Login User: 🔜                                |                                                      |
|--------------------------------------------|--------------------------------------------------------------------------------------|---------------------------------------------------------------------|--------------------------------|------------|----------------|--------------------------------------------|------------------|-------------------------------------------------|------------------------------------------------------|
| My Pag                                     | ge                                                                                   |                                                                     |                                |            |                |                                            |                  |                                                 |                                                      |
| 新規申請/                                      | New applications:                                                                    |                                                                     |                                |            |                |                                            |                  |                                                 |                                                      |
| 年度<br>Year                                 | 分類<br>Classification                                                                 | 代表者<br>Leader                                                       | タイトル<br>Title                  | 役割<br>Role |                | 状態<br>Stat                                 | 最終更<br>cus Updat | 新日<br>te                                        | The withdrawn application form will                  |
| 2021                                       | PD 2 Knors                                                                           | 74.0                                                                | As a Distance Provide          | 代表者        | edit submittee | withdraw                                   | 申請書              | t: 2021-05-20 09:26                             | be removed from the from "新規申請                       |
| 2021                                       | IND a Kinera                                                                         | 74.0                                                                | Second States (States)         | 代表者        | edit submittee | withdraw                                   | 申請書              | : 2021-05-20 10:10                              | Now applications"                                    |
| Start                                      | new application                                                                      |                                                                     |                                |            |                |                                            |                  |                                                 |                                                      |
|                                            |                                                                                      |                                                                     |                                |            |                |                                            |                  |                                                 |                                                      |
|                                            |                                                                                      |                                                                     |                                |            |                |                                            |                  |                                                 |                                                      |
|                                            |                                                                                      |                                                                     |                                |            |                |                                            |                  |                                                 |                                                      |
|                                            |                                                                                      |                                                                     |                                |            |                |                                            |                  |                                                 |                                                      |
| 採択済課題                                      | Approved applica                                                                     | tions:<br>#±≢                                                       | b d b il                       |            | (D-11)         | boka ∕⊎zenata                              |                  | 和牛事 讲结由话                                        |                                                      |
| 採択済課題<br><del>年度</del><br>Year             | 恆/Approved applica<br>分類<br>Classification                                           | tions:<br>代表者<br>Leader                                             | タイトル<br>Title                  |            | 役期<br>Role     | 追加/出張申請<br>Additional/Travel               | I                | 報告書 継続申請<br>Report Continue                     |                                                      |
| 採択済課題<br>年度<br>Year                        | 重/Approved applica<br>分類<br>Classification                                           | tions:<br>代表者<br>Leader                                             | タイトル<br>Title                  |            | 役割<br>Role     | 追加/出張申請<br>Additional/Travel               | I                | 報告書 継続申請<br>Report Continue                     |                                                      |
| 採択済課題<br>年度<br>Year                        | 通/Approved applica<br>分類<br>Classification                                           | tions:<br>代表者<br>Leader                                             | タイトル<br>Title                  |            | 役割<br>Role     | 追加/出蛋申請<br>Additional/Trave                | I                | 報告書 継続申請<br>Report Continue                     | If you have mistakenly                               |
| 採択済課題<br>年度<br>Year<br>昨年度採护<br>年度         | 恆/Approved applica<br>分類<br>Classification<br>R済課題/Completed<br>分類                   | tions:<br>代表者<br>Leader<br>applications last year:<br>代表者           | タイトル<br>Title<br>タイトル          |            | 役割<br>Role     | 追加/出張申請<br>Additional/Travel<br>役刻         | 1 報告書            | 撥告書 継続申請<br>Report Continue<br>継続申請             | If you have mistakenly                               |
| 採択済課題<br>年度<br>Year<br>昨年度採护<br>年度<br>Year | 值/Approved applica<br>分類<br>Classification<br>R済課題/Completed<br>分類<br>Classification | tions:<br>代表者<br>Leader<br>applications last year:<br>代表者<br>Leader | タイトル<br>Title<br>タイトル<br>Title |            | 设施<br>Role     | 道加/出張申請<br>Additional/Travel<br>後刻<br>Role | 報告書<br>Report    | 報告書 継続申請<br>Report Continue<br>継続申請<br>Continue | If you have mistakenly<br>withdrawn your application |

The process of withdrawing an application form is completed.

yourself.

not be able to restore it

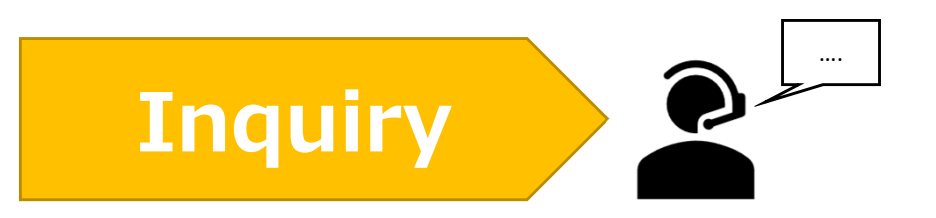

If you have any questions about NOUS, please do not hesitate to contact to us.

<u>Address</u>

Joint Research Section, International Relations and Research Cooperation Division, Okazaki Administration Center, National Institutes of National Sciences(NINS) 38 Nishigonaka Myodaiji, Okazaki, Aichi, 444-8585

▲ TEL 0564-55-7133
▲ MAIL r7133@orion.ac.jp